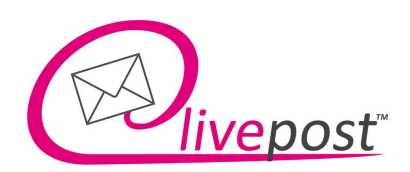

Livepost Austria GmbH | Industriestraße 18 | 4800 Attnang-Puchheim

Interessenten

Attnang, 13 Juli 2023

# Installationshinweise: Livepost-Drucker

Sehr geehrte Interessenten!

Mit dem Livepost-Drucker erhalten sie einen kostenlosen Druckertreiber für den täglichen Versand Ihrer Post über unser Online-Briefportal.

### DOWNLOAD:

https://www.livepost.at/druckertreiber/

## **VORBEREITUNG:**

Etwaigen bestehenden ("alten") Druckertreiber bitte deinstallieren und gegebenenfalls den Ordner aus dem Verzeichnis "Programme(x86) vom Laufwerk C löschen.

Seite 1 von 5

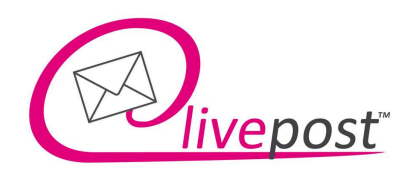

# INSTALLATION DES NEUEN DRUCKERTREIBER:

File herunterladen, ZIP-Datei auspacken und die exe-Datei ausführen. Nun startet der Installationsassistent.

(möglich dass Windows Sie mit einer Sicherheitswahrung fragt, ob Sie es wirklich installieren möchten – mit "Ausführen" beantworten)

> Vorgeschlagenes Verzeichnis beibehalten und "Weiter" klicken

| Ziel-Ordner wählen                                                                                  |             |                  |   |
|----------------------------------------------------------------------------------------------------|-------------|------------------|---|
| Wohin soll Livepost Drucker installiert werden?                                                     |             |                  | Ì |
| Das Setup wird Livepost Drucker in den folgend                                                      | en Ordner i | nstallieren.     |   |
| Klicken Sie auf "Weiter", um fortzufahren. Klicken Sie a<br>einen anderen Ordner auswählen möchten. | uf "Durchsu | chen", falls Sie |   |
| C:\Program Files (x86)\Livepost_Drucker                                                             |             | Durchsuchen      |   |
|                                                                                                    |             |                  |   |
| Mindestens 19.5 MB freier Speicherplatz ist erforderlich                                            | <u>.</u>    |                  |   |
| Mindestens 19,5 MB freier Speicherplatz ist erforderlich                                            |             |                  |   |

> Namen für Programm-Verknüpfung beibehalten und "Weiter" klicken

| 🕞 Setup - Livepost Drucker Version 3.9.9.7.1                                                                                                    | _                     |             | ×     |
|----------------------------------------------------------------------------------------------------|-----------------------|-------------|-------|
| Startmenü-Ordner auswählen<br>Wo soll das Setup die Programm-Verknüpfungen erstellen?                                                                                                    |                       |             |       |
| Das Setup wird die Programm-Verknüpfungen im folg<br>Startmenü-Ordner erstellen.<br>Klicken Sie auf "Weiter", um fortzufahren. Klicken Sie auf "Du<br>einen anderen Ordner auswählen möchten. | genden<br>Irchsuchen" | , falls Sie |       |
| Livepost Drucker                                                                                                    | Durc                  | hsuchen     |       |
|                                                                                                    |                       |             |       |
|                                                                                                    |                       |             |       |
|                                                                                                    |                       |             |       |
| Zurück                                                                                                    | Weiter                | Abbr        | echen |

Seite 2 von 5

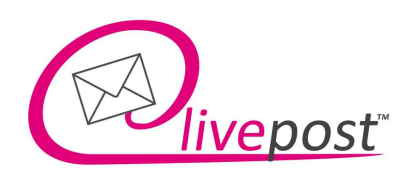

> Gewünschte Optionen auswählen und "Weiter" klicken

| 🛃 Setup - Livepost Drucker Version 3.9.9.7.1                                                                             | —                              |            | ×     |
|----------------------------------------------------------------------------------------------------|--------------------------------|------------|-------|
| Zusätzliche Aufgaben auswählen<br>Welche zusätzlichen Aufgaben sollen ausgeführt werden?                                 |                                |            |       |
| Wählen Sie die zusätzlichen Aufgaben aus, die das Setup w<br>von Livepost Drucker ausführen soll, und klicken Sie danach | ährend der In<br>auf "Weiter". | stallation |       |
| Zusätzliche Symbole:                                                                                                    |                                |            | .     |
| Desktop-Symbol erstellen                                                                                                 |                                |            |       |
| Debug Mode                                                                                                    |                                |            |       |
| O No                                                                                                    |                                |            |       |
| O Yes (Only if asked by operator)                                                                                        |                                |            |       |
| Pre-Upload Options                                                                                                    |                                |            | L     |
| O No                                                                                                    |                                |            |       |
| Show options dialog before upload                                                                                        |                                |            | _     |
| Manage multiple logged in Identities                                                                                     |                                |            |       |
| O No                                                                                                    |                                |            |       |
| ⊖ Yes                                                                                                    |                                |            | I     |
|                                                                                                    |                                |            |       |
| Zurück                                                                                                    | Weiter                         | Abbr       | echen |

#### Erklärung der zusätzlichen Aufgaben:

#### Desktop-Symbol erstellen

Eine Verknüpfung des Livepost-Druckers am Desktop ist optional auswählbar.

#### **Debug Mode**

Ist eine spezielle Zusatzfunktion, welche die Upload-Logs mit protokolliert – nur für den IT-System Administrator!!

Standard = no

#### **Pre-Upload Options**

Hier öffnet sich ein kleines Upload-Fenster, wo die Briefe aufgelistet werden, bevor sie tatsächlich in unser Onlineportal hochgeladen werden. Wird gerne bei der Serienbrief-Trennung mittels MAKROS verwendet. Standard = no

#### Manage multiple logged in Identities

Für Kunden wo z.B. eine Person für verschiedene Firmen oder Mandanten Briefe verschickt und aufgrund dessen mehrere User hat.

Standard = no

Seite 3 von 5

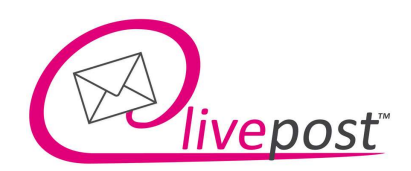

Kurze Zusammenfassung der ausgewählten Einstellungen und zusätzlichen Aufgaben, bevor die Installation getätigt wird. Durchsehen und "Installieren" klicken

| 🔂 Setup - Livepost Drucker Version 3.9.9.7.1                                                                                                    | —              |            | ×     |
|----------------------------------------------------------------------------------------------------|----------------|------------|-------|
| Bereit zur Installation.<br>Das Setup ist jetzt bereit, Livepost Drucker auf Ihrem Compu                                                                                                    | iter zu instal | lieren.    |       |
| Klicken Sie auf "Installieren", um mit der Installation zu begir<br>um Ihre Einstellungen zu überprüfen oder zu ändern.                                                                                                    | nnen, oder a   | uf "Zurück | c",   |
| Ziel-Ordner:<br>C:\Program Files (x86)\Livepost_Drucker<br>Startmenü-Ordner:<br>Livepost Drucker<br>Zusätzliche Aufgaben:<br>Debug Mode<br>No<br>Pre-Upload Options<br>Show options dialog before upload<br>Manage multiple logged in Identities |                |            |       |
| Yes                                                                                                    |                | Þ          |       |
| Zurück                                                                                                    | nstallieren    | Abbr       | echen |

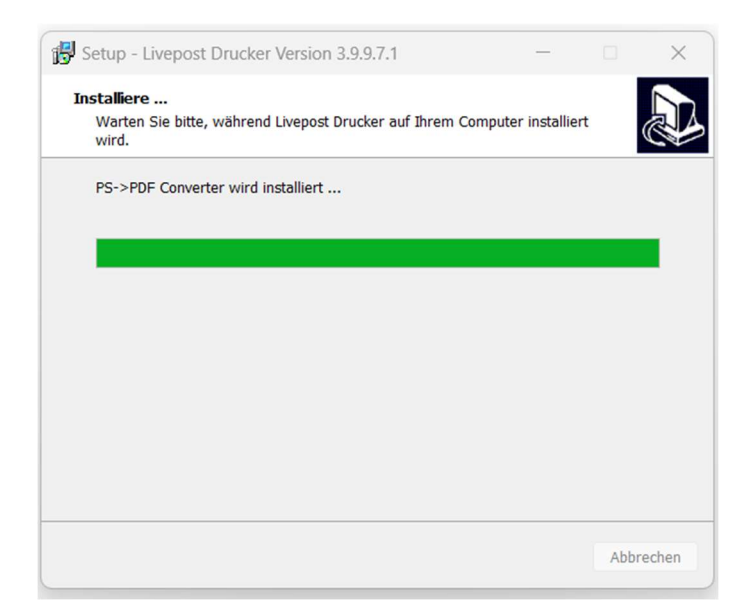

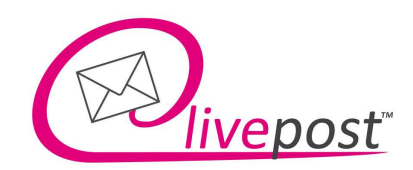

Nach der Installation öffnet sich dieses kleine Fenster. Auf "Setup" klicken, um den Installations-Prozess fortzufahren

| WinZip                          | Self-Extractor - Converter.exe                                                                                      |        |
|---------------------------------|----------------------------------------------------------------------------------------------------|--------|
| g                               | S This installs GPL Ghostscript 8.15.<br>GPL Ghostscript displays, prints and converts PostScript<br>and PDF Files. | Setup  |
| 0                               |                                                                                                    | Cancel |
| Llick Setup button to continue. | About                                                                                                    |        |

> Auf "Fertigstellen" klicken um die Installation abzuschließen

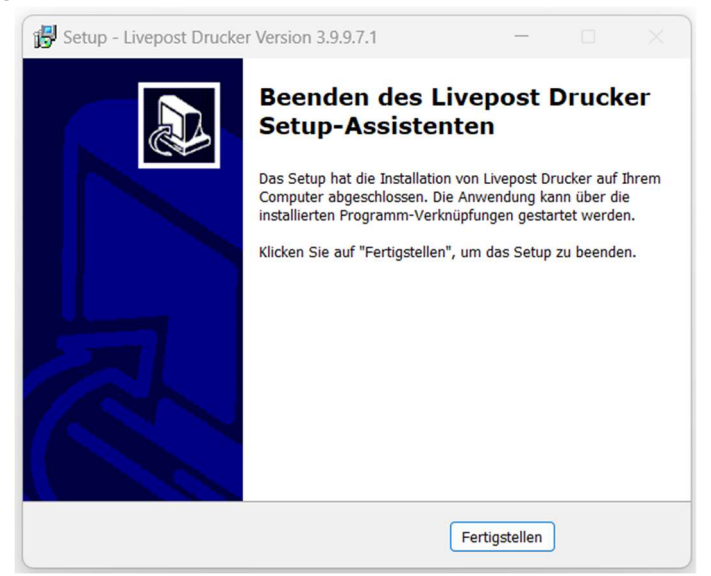